# How to Manage Archived Tasks

## Objectives

- Archive Tasks
- Unarchive Tasks

### Steps

## Archive Tasks:

In Lexzur, you have the option to archive or hide tasks from the task board.

Simply, go to Agile Task Board click on the action wheel at the top right of the page archive/hide tasks.

| Documentation Tasks                                                                                      |                                                                                                    |                                                                                                    |                                                                                                    | Configure Board    |
|----------------------------------------------------------------------------------------------------|----------------------------------------------------------------------------------------------------|----------------------------------------------------------------------------------------------------|----------------------------------------------------------------------------------------------------|--------------------|
| Quick Filters:                                                                                           |                                                                                                    |                                                                                                    |                                                                                                    | Archive/hide Tasks |
| Assigned Team: All                                                                                       | <ul> <li>Assignee: Start typing</li> </ul>                                                                             | <ul> <li>Creation Date≥: YYYY-M</li> </ul>                                                                                                    | M-DD                                                                                                    | :: YYYY-MM-DD      |
| M20, Matter Name or Client Name                                                                          | Contract/Document: Start typing                                                                                        | Q                                                                                                    |                                                                                                    |                    |
| Active 267                                                                                               | In Progress 7                                                                                                    | On hold 8                                                                                                    | Done 11                                                                                                    | Cancelled          |
| Call Alyah to schedule m<br>Call Alyah to schedule m<br>T00000012<br>2021-12-08<br>Task Type: HR related | Review Johnny's contra<br>Review Johnny's contra<br>T00000015<br>2021-12-10<br>Task Type: Contract Revision<br>§ 	 • • | meeting<br>meeting<br>T0000003<br>2021-10-27<br>Task Type: Expert Meeting<br>♪                                                                                                    | notify the insurance co<br>notify the insurance co<br>T00000002<br>2021-10-07<br>Task Type: Notifying opponents<br>G Č Č |                    |
| منتدات المطوية الى شركة الترجمة                                                                          | Send the legal docs to b (2)<br>Send the legal docs to b<br>T00000017<br>2021-12-13                                    | Schedule a meeting with (2)<br>Schedule a meeting with<br>T00000016<br>2021-12-18                                                                                                    | please do the following r<br>please do the following r<br>T00000001<br>2021-10-10                                        |                    |
| Task Type: Translation                                                                                   | Task Type: Translation                                                                                                 | Task Type: Expert Meeting <sup>§</sup> <sup>§</sup> <sup>↑</sup> <sup>§</sup> <sup>§</sup> | Task Type: Research                                                                                                    |                    |
| legal docs review                                                                                        | Review the General Emp                                                                                                 | Review Modern Structur                                                                                                    | Schedule a meeting nex                                                                                                   | Ο                  |

All you have to do now is to choose the statuses of tasks that you want to archive. Also, you can choose whether to archive or hide them.

You have the option to filter tasks by their due dates as well.

| Archive/hide Tasks | ×        |
|--------------------|----------|
| Status             |          |
| 4-Cancelled        |          |
| Туре 😯             |          |
| Archive Tasks      | •        |
| Due Date           |          |
| Equal - YYYY-MM-DD | <b>ش</b> |
|                    |          |
| Save               | Cancel   |

#### **Unarchive Tasks:**

To retrieve archived tasks, go to the tasks module advanced search change the Archive filter to "Yes" submit.

| LEXZUR Dashboards                                    | s - Agile - Cont | acts - M | atters - Tasks Contracts        | & Documents - Repor | ts - Time - Billing - More × Cre | ate 🕂 |   | Universal Search 🔍 Ō 📭 🛗 🤅 | ን 🖞 🖑 🎄 🔔 |  |
|------------------------------------------------------|------------------|----------|---------------------------------|---------------------|----------------------------------|-------|---|----------------------------|-----------|--|
| Priority                                             | Equal            | ~        | Select                          |                     | Task Type                        | Equal | ~ | Select                     |           |  |
| More Filters Criteria 📖 🛶                            |                  |          |                                 |                     |                                  |       |   |                            |           |  |
| Created By                                           | contains         | ~        | Start typing                    | Q,                  | Created On                       | Equal | ~ | YYYY-MM-DD                 |           |  |
| Modified By                                          | contains         | ~        | Start typing                    | Q,                  | Modified On                      | Equal | ~ | YYYY-MM-DD                 |           |  |
| Archived                                             | Equal            | ~        | Yes                             | ~                   | Due Date                         | Equal | ~ | YYYY-MM-DD                 |           |  |
| Location                                             | contains         | ~        | Start typing                    | Q,                  | Effective Effort                 | Equal | ~ |                            |           |  |
| Contributors                                         | Equal            | ~        | Select                          |                     |                                  |       |   |                            |           |  |
| Alternative user                                     | Equal            | ~        |                                 | Q,                  | Requirements                     | Equal | ~ | Select                     |           |  |
| Company                                              | Equal            | ~        |                                 | ٩,                  |                                  |       |   |                            |           |  |
| Reset Submit [Hide]                                  |                  |          |                                 |                     |                                  |       |   |                            |           |  |
| My Tasks Requested by me All Tasks Contributed by Me |                  |          |                                 |                     |                                  |       |   |                            |           |  |
| 1 - 8 of 8 items 🖒                                   |                  |          |                                 |                     |                                  |       |   | ٩                          | Columns   |  |
|                                                      |                  |          | Advanced Workflow Status Filter |                     |                                  |       |   |                            |           |  |

#### All the archived tasks will appear here.

If you want to unarchive them, simply click on the checkbox beside the tasks tools unarchive.

| My T       | asks Requeste | ed by me All Tasks | Contributed by Me |                                             |        |                   |             |              | 🕒 Expo                 | rt • \$Tools •  |
|------------|---------------|--------------------|-------------------|---------------------------------------------|--------|-------------------|-------------|--------------|------------------------|-----------------|
| 1 - 1 of 1 | l items 🖒     |                    |                   |                                             |        |                   |             | Search       | ٩                      | Unarchive       |
|            |               |                    |                   |                                             |        |                   |             | Advanced     | Workflow Status Filter |                 |
|            | ID            | Title              |                   | Matter Name                                 | Туре   | Related Contract/ | Description | Assigned to  | Due Date               | Workflow Status |
| 2          | T0000003      | review docs        |                   | Consultation<br>Request for Kevin<br>Harris | Review |                   |             | stephan luiz | 2023-04-06             | 5-Done          |

For more information about LEXZUR, kindly reach out to us at help@lexzur.com.

Thank you!